# 2022 年甘肃平凉市人工智能比赛 智慧物流挑战赛竞赛流程

本赛项内容指引分为五个环节,赛前准备、竞赛所需 工具、竞赛流程、赛场问题处理、注意事项。

### 一、赛前准备

 1.确认信息:报名参赛的选手需提报个人信息,选手需 在赛前确认提报的信息无误。

2. 软件下载/领取激活码/场景获取

(1) 资源平台:

https://www.i3done.com/contest/show/462.html

(2) 软件下载: 在资源平台——竞赛准备中软件下载, 点击 3D One AI 2.4 版本 (32 位/64 位), 下载软件。

若选手安装其他版本,请卸载后重新安装 3D One AI 2.4 版本软件。

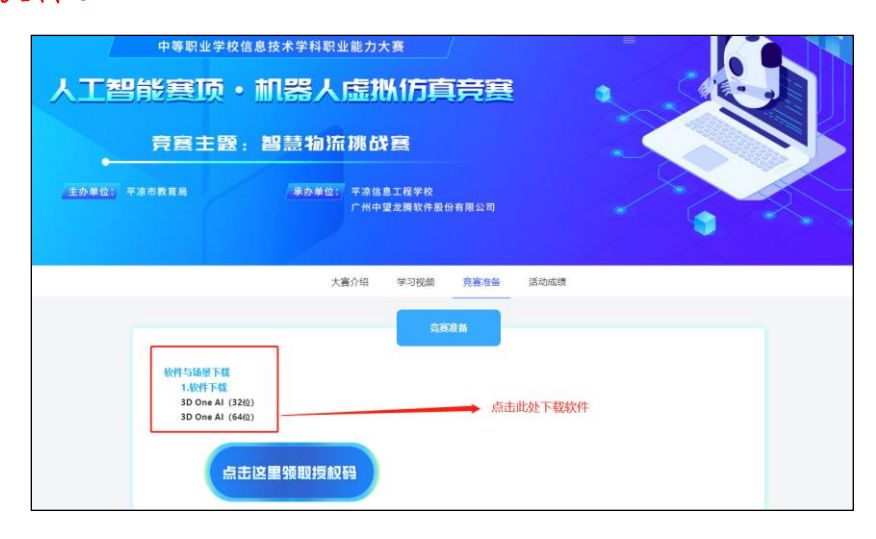

3. 确认软件授权时间:打开软件若在软件上方显示"试用版"表示软件授权已到期,需要使用软件授权码激活。

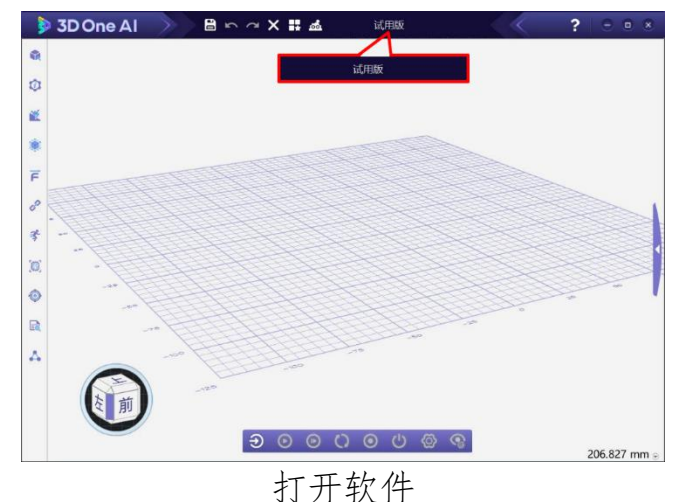

打开我任

 软件激活:在资源平台"竞赛准备"中点击"点击这 里领取激活码",填写相关信息,领取激活码。

| 单位: 平凉市教育局 柔力                                            | 单位: 平凉信息工程学校               |          |   |
|----------------------------------------------------------|----------------------------|----------|---|
|                                                          | 广州中望龙腾软件股份                 | 分有限公司    | • |
| 秋村与馬田下橋<br>1.4代十下橋<br>3D One AI (528)<br>3D One AI (548) | 大貴介紹 学习税額<br>売店<br>損払<br>日 | <u> </u> |   |

点击领取激活码

|             | 大寬介绍 学习视频 竞赛准备 活动成绩                                                        |
|-------------|----------------------------------------------------------------------------|
|             | *<br>平凉市智慧物流挑战赛3D One<br>AI授权码领取通道                                         |
|             | 提文法色成功后,请关闭当时面口并点击团初级长权别!                                                  |
| 手机、邮箱、昵称    | <ul> <li>(2)</li> <li>本 院校名称:</li> </ul>                                   |
| 输入带码        | 中望教育3D One创新实验室                                                            |
|             | ·····································                                      |
|             | *姓名:                                                                       |
| <u> </u>    | 15447AT                                                                    |
| 还没有帐号? 立即注册 | - <u>训练1.Z1A1</u> * <u></u> #<br>#<br>#<br>#<br>#<br>#<br>#<br>#<br>#<br># |
| 选择其他方式登录    | 17860623088                                                                |
|             | / Win1089544218                                                            |
| ര്          |                                                                            |
|             | 本电脑硬件推荐配置 植物植实 信息                                                          |
|             | ra/TM112,3225                                                              |

注册账号

返回竞赛界面,点击领取激活 码,填写相关信息

| 大赛介绍                                   | 学习视频 竞赛准备 活动成绩                           |
|----------------------------------------|------------------------------------------|
|                                        | 克润准备                                     |
| 1.軟件下载<br>3D One AI (33位)              |                                          |
| 3D One AI (64(ŷ)                       |                                          |
| 点击这里领取授权码                              | 监督提示: 请安置保管好授权码 ×<br>FS9Q-3ZD3 GKVT-MYZC |
| 点击切换账号                                 |                                          |
| 2.练习场景<br><u>智慧物流排战寒-训练1.Z1AI</u>      |                                          |
| 3.操作流程<br># 3DOneAl软件使用操作流程-智慧物流挑战赛.pd | f                                        |
| 4.环境参数<br>(1) 软件环境                     |                                          |

再次点击领取激活码,查看激活码情况

5. 进入软件点击"许可管理器"。

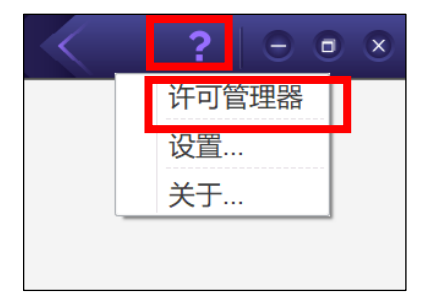

6. 在许可管理器中输入报名页面发放的软件授权码, 点

击"激活",然后点击"完成"。

| () 许可证管理         ×                                    |
|-------------------------------------------------------|
| 3D One Al 🔤                                           |
| 单机版在线激活                                               |
| 输入激活号,点击(激活)按钮。                                       |
| 激活号:                                                  |
| 注意:如果本机没有网络连接,请点击 <u>这里</u> 进行离线激活。                   |
| 提示: 重装系统或更换硬件可能导致许可丢失,请在执行这些操作前返还许可,配置完毕后重新激活许可。      |
| <ul> <li>◎ 取消</li> <li>○ 上一步</li> <li>○ 完成</li> </ul> |

7. 获取练习场景:在资源平台——竞赛准备中获取练习场景,下载后,使用 3D One AI 软件打开。

|                      | 大赛介绍                                 | 学习视频  | 竞赛准备 | 活动成绩    |  |
|----------------------|--------------------------------------|-------|------|---------|--|
|                      |                                      | Â     | 网络   |         |  |
| 软件与场景下               | 载                                    |       |      |         |  |
| 3D One A<br>3D One A | 42<br>AI (32位)<br>AI (64位)           |       |      |         |  |
|                      |                                      |       |      |         |  |
|                      | 点击这里领取授权码                            |       | -    | 下载训练用场景 |  |
|                      | 直击切映账号                               |       |      |         |  |
| 2.练习场<br>智慧物流        | <mark>景</mark><br>排战赛-训练1.Z1AI       |       |      |         |  |
| 3.操作流<br>** 3DOn     | <mark>程</mark><br>eAl软件使用操作流程-智慧物流携战 | €.pdf |      |         |  |
|                      |                                      |       |      |         |  |

点击下载练习场景

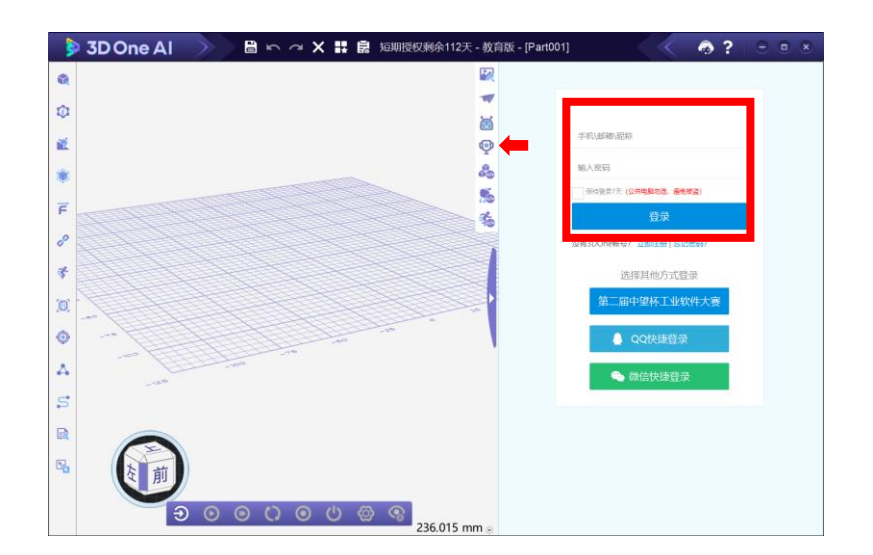

8. 返回主页面点击左上角"打开"并选择"智慧物流挑战赛训练场景. Z1AI"文件。

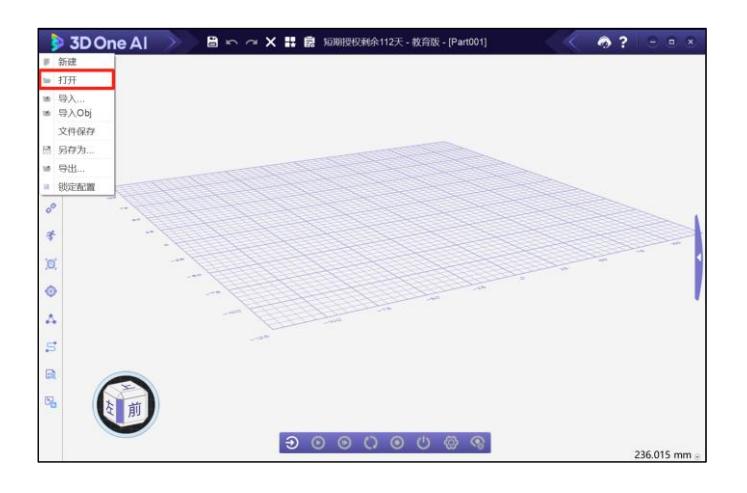

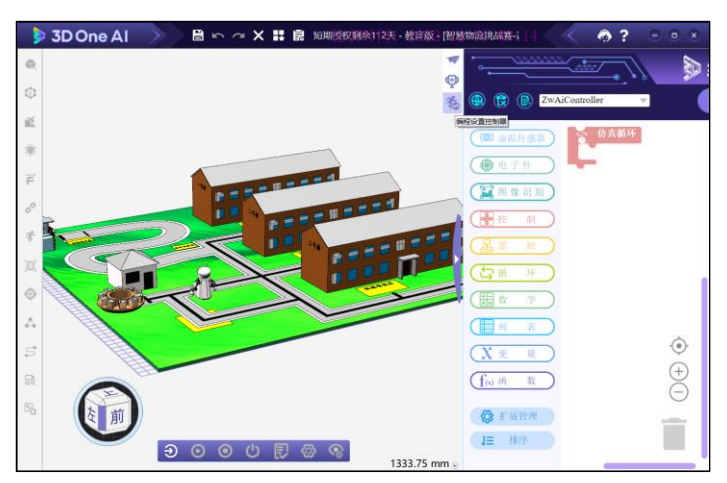

9. 打开场景,点击"编程设置控制器",编写程序。

10. 点击"进入仿真环境","启动仿真"即可在场地中完

成任务,仿真完成后点击"提交成绩",分数即可上传到后台。

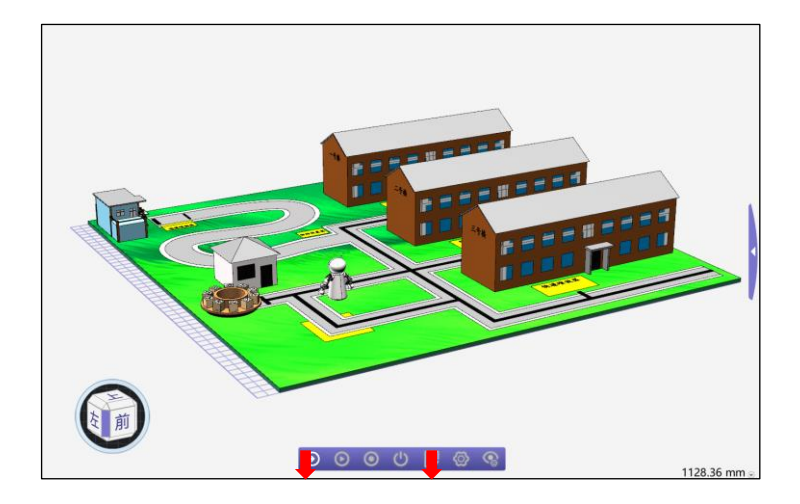

11. 竞赛交流群:

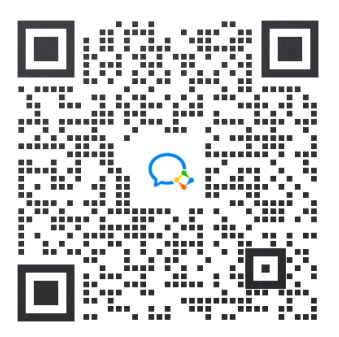

12. 赛前会在竞赛网站中公布线上监考分组名单,选手需在竞赛当天根据监考分组名单进入监考教室。

13. 赛前组委会将发放选手竞赛中软件登录的用户名、密码。

## 二、竞赛所需工具

1. 竞赛所需工具:选手需携带本人身份证或户口本。

2. 注意事项:保持网络畅通。

三、竞赛流程

竞赛流程分为以下几个环节,具体竞赛时间请关注赛前 通知。

## 注: 赛前指定时间需完成检录, 未检录选手视为弃赛

1. 前进入考场

开机做好赛前准备。

2. 竞赛当天:选手打开软件,点击右侧三角选择在"场景专区"使用赛前组委会发给选手的用户名、密码登录,赛前15分钟将竞赛场景将发放到参赛选手账号中。

3. 赛前检录

(1)核对选手信息:选手提前准备个人身份有效证件(身份证/户口本)听从监考老师要求。

(2) 监考老师宣读比赛纪律。

①不许查看任何纸质参考资料,否则视为作弊。

②不许和家长或指导老师现场交谈,必须独立完成比赛。

③可以弃赛、可以提前完赛。

4. 下载场景

(1)选手在软件中登录赛前组委会发给选手的用户名、 密码,下载竞赛场景。但不得在竞赛开始前提前编程完成任务。

(2) 注: 未到赛前 15 分钟竞赛场景无法显示

5. 竞赛开始

比赛时间到,监考老师下达开始比赛指令后,竞赛正式 开始,选手在2小时内需完成以下内容

7

(1) 进入场景。

(2) 编写并检查程序。

①在编程过程中及时保存程序。

②进入仿真测试程序运行状态。

③完成任务后点击"提交成绩",在竞赛时间内可多次提报,最终记录提报的最高分数。

④选手离场前需告知裁判员,裁判员在后台确认成绩提 交成功后,选手方可离场。

6. 竞赛结束

(1)到达比赛结束时间,监考老师下达比赛结束指令后, 竞赛正式结束。

(2) 竞赛结束后提交的成绩,视为无效成绩。

#### 四、赛场问题处理

 技术问题请技术支持老师线上协助解答,请根据以下 流程执行

(1) 在他人提问或工作人员回答时不临时插话,可在上一个问题结束后向工作人员提问。

#### 五、注意事项

文件保存可在资源包中点击"保存场景",调取保存
 的文件可选择"历史版本"。

点击"历史版本"只可显示保存的三个文件,保存数
 量超出后会迭代较早的文件。

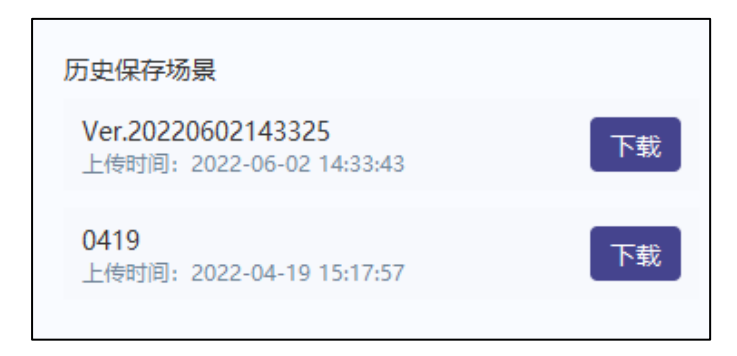